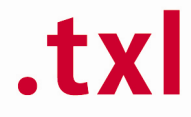

## Texel in kaart

De bediening is niet moeilijk en is vergelijkbaar met Google Maps

- Je kunt zoeken op woonplaats, straatnaam en huisnummer of via postcode.
- Je kunt ook via de kaart zoeken door met de muiswiel in en uit te zoomen of door je linkermuisknop in te drukken en te bewegen met de muis .
- Omdat het een intelligente kaart is kun je klikken op een bestemmingsvlak en de bijbehorende regels en toelichtingen opvragen die bij dit bestemmingsvlak horen. (zie screendumps)

## Voorbeeld raadplegen bestemmingplan Buitengebied

• Ga naar Texel in kaart http://geo.texel.nl/NedGeoservices/ruimtelijkeplannen.html

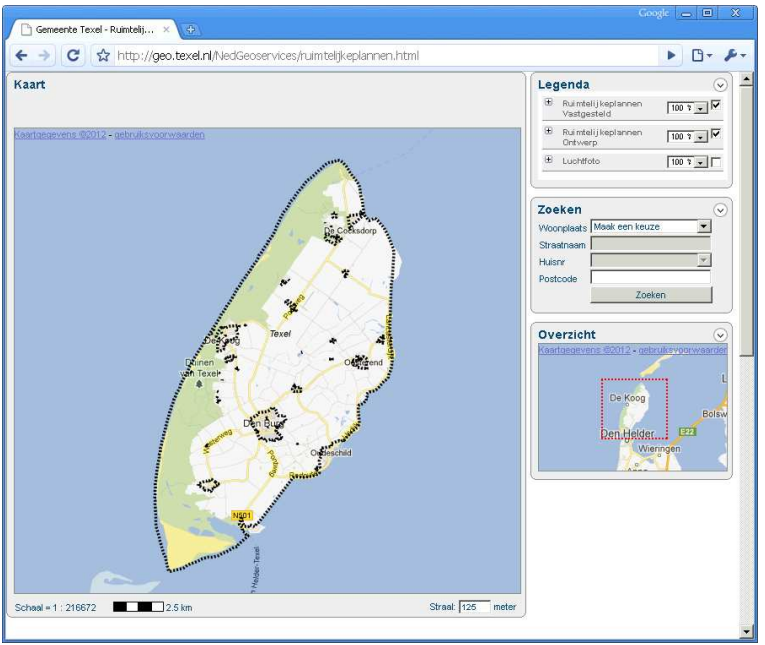

- Zoek adres op door eerst een woonplaats te kiezen daarna de straat en huisnummer.
- Klik op een bestemmingsvlak

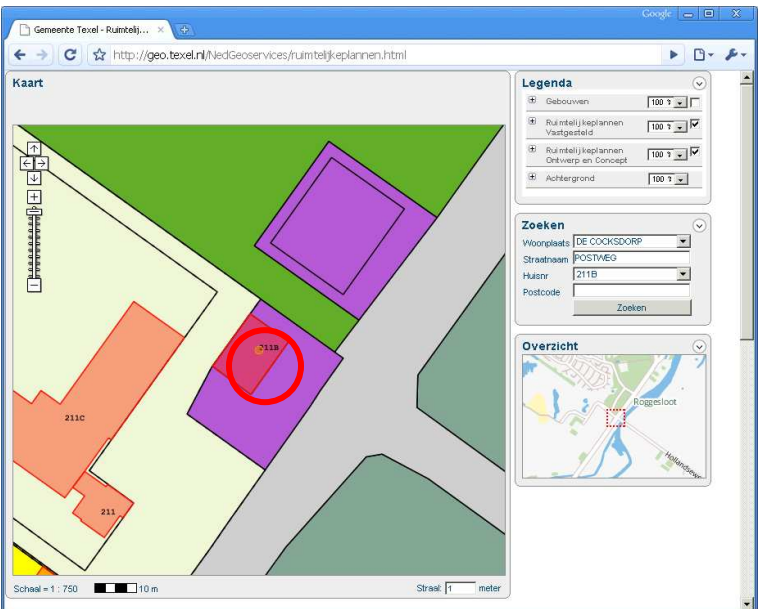

• Druk op het plusje voor het bestemmingsplan Buitengebied Texel

.

| 🕒 Gemeente Texel - Ruimtelij 🗴 💽                               |                                                        |                     |
|----------------------------------------------------------------|--------------------------------------------------------|---------------------|
| C ☆ http://geo.texel.nl/NedGeoservices/ruimtelijkeplannen.html |                                                        | ► B- ₽-             |
| Kaart                                                          | Legenda                                                | <ul> <li></li></ul> |
|                                                                | 🗷 Gebouwen                                             |                     |
|                                                                | <ul> <li>Ruimtelijkeplannen<br/>Vastgesteld</li> </ul> | 2                   |
|                                                                | 🖲 Ruimtelijkeplannen                                   | ч<br>П              |
| Ruimtelijke Ordening                                           |                                                        | ×                   |
| 🕑 🐵 Best mmingsplan Buitengebied Texel - ontwerp               |                                                        |                     |
|                                                                |                                                        | 5                   |
|                                                                |                                                        |                     |
|                                                                |                                                        |                     |
|                                                                |                                                        |                     |
|                                                                |                                                        | 6 1                 |
|                                                                |                                                        |                     |
|                                                                |                                                        |                     |
|                                                                |                                                        |                     |
|                                                                |                                                        |                     |
|                                                                |                                                        |                     |
|                                                                |                                                        |                     |
| 211                                                            |                                                        |                     |
|                                                                |                                                        |                     |
|                                                                |                                                        |                     |
| Scheel=1:750                                                   |                                                        |                     |
|                                                                |                                                        | -                   |

De details worden nu getoond wat je op het bestemmingsvlak mag (zie kop: Detail op positie)

| Gemeente Texel - Ruimtelij ×                                                                                                    |                                   |                      |
|----------------------------------------------------------------------------------------------------|-----------------------------------|----------------------|
| (← →) C ☆ http://geo.texel.nl/NedGeoservices/ruimtelijkeplannen.html                                                                                                    |                                   | · · ·                |
| Kaart                                                                                                    | Legenda                           | <ul> <li></li> </ul> |
|                                                                                                    | 🙂 Gebouwen                        |                      |
|                                                                                                    | Ruimtelijkeplannen<br>Vastgesteld | <b>v</b>             |
|                                                                                                    | Ruimtelijkeplannen                | V                    |
| Ruimtelijke Ordening                                                                                                    |                                   | ×                    |
| Bestemmingsplan Buitengebied Texel - ontwerp                                                                                                    |                                   |                      |
| Identificale :: NLING 0.448 BUD013BP0001-on01<br>Harataus :: Ontwerp<br>Planstatus :: Ontwerp<br>Type plan :: Besterminingsplan<br>Detailsop positie<br>Soort Nam<br>Boxwide<br>Enkelbestermining Bockid : Drandweerkszerre<br>Bisagen en Verwijzingen:<br>Reede<br>Toekdring |                                   |                      |
| Scheel = 1 : 750 10 m Street 1                                                                                                    | meter                             |                      |

- Om de regels bij het bestemmingsvlak te krijgen kun je bij details de blauwe link aan klikken om direct naar de regels te gaan.
- Nu kun je de regels die horen bij het bestemmingsvlak direct inzien zonder het hele plan door te lezen.

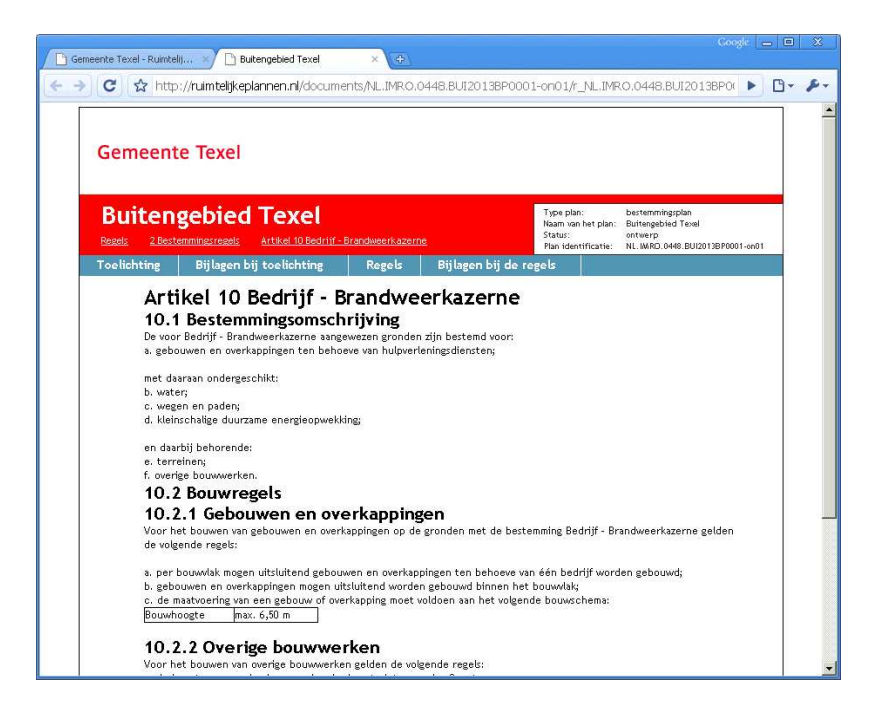